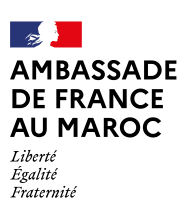

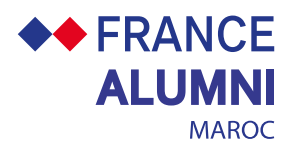

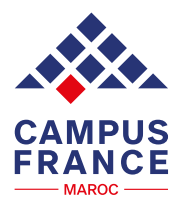

## DISPOSITIF VISA POUR LES ALUMNI DE L'ENSEIGNEMENT SUPÉRIEUR FRANÇAIS

## **PROCÉDURE À SUIVRE**

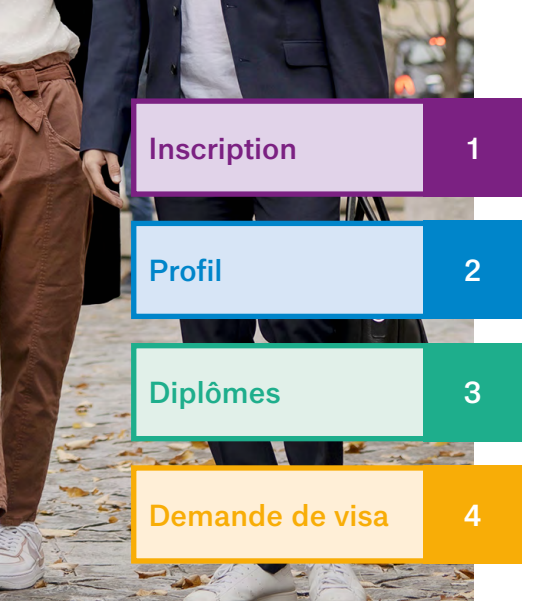

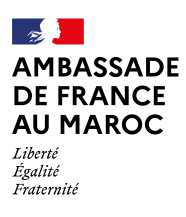

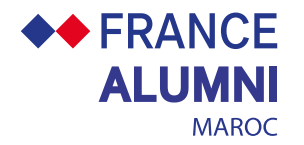

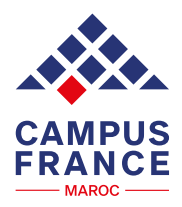

## 1 Inscription 2 3 4

En tant que titulaire d'un diplôme de l'enseignement supérieur français de niveau master ou supérieur, vous pouvez bénéficier d'un dispositif spécifique de demande de visa de circulation dans l'espace Schengen. Le visa de circulation est un visa de court séjour dans l'espace Schengen valide pour plusieurs courts séjours (90 jours), à des fins touristiques ou familiales. La durée totale du visa peut aller de 1 à 5 ans (4 ans maximum lorsque le passeport a une validité de 5 ans).

Pour en bénéficier, l'inscription à la plateforme France Alumni et la vérification de votre diplôme sont obligatoires.

Ce guide a été conçu pour vous accompagner étape par étape dans cette procédure, ainsi que dans les démarches nécessaires sur la plateforme France Visas.

## S'INSCRIRE SUR https://maroc.francealumni.fr/fr/ 7

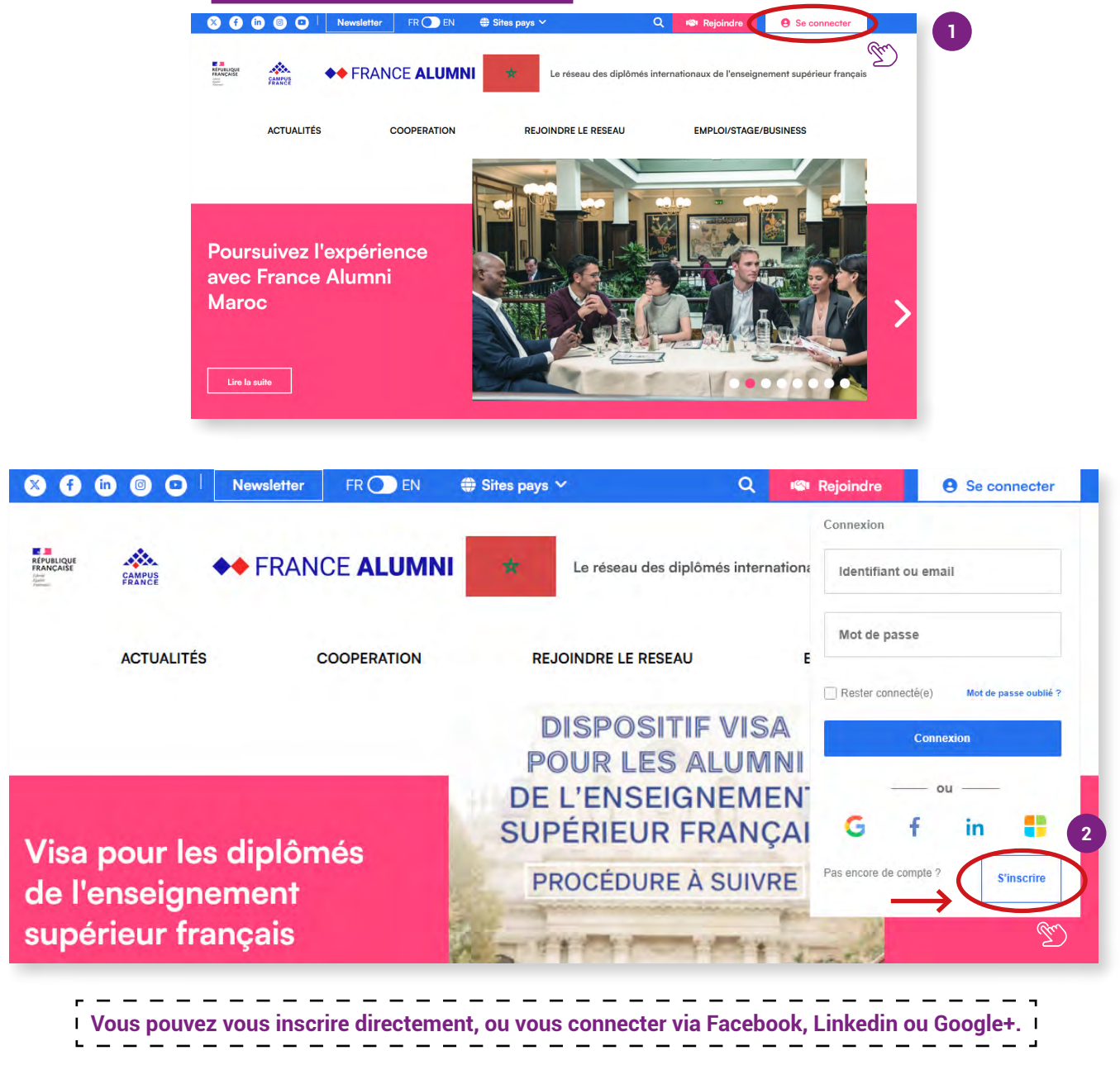

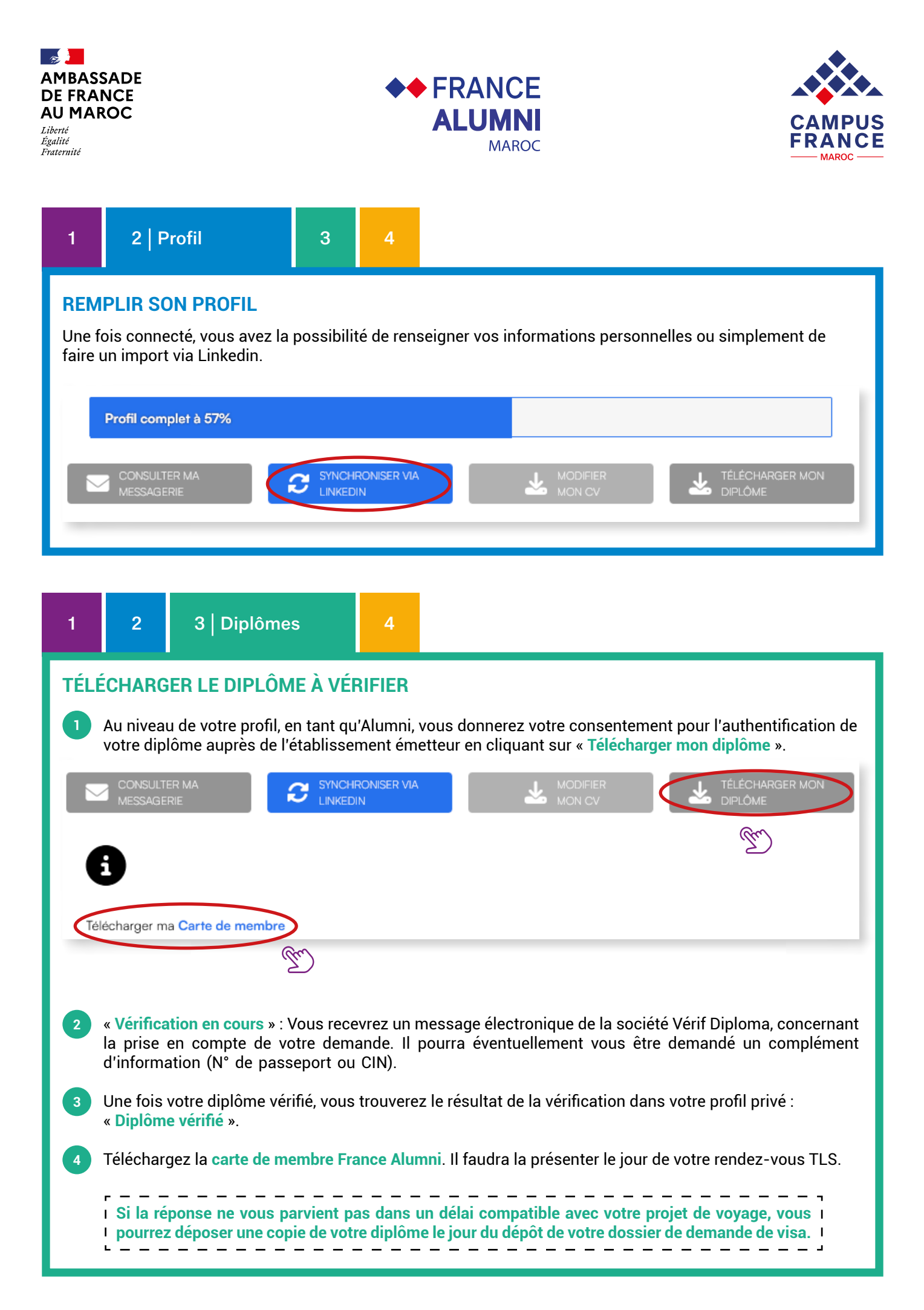

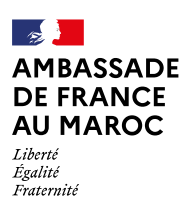

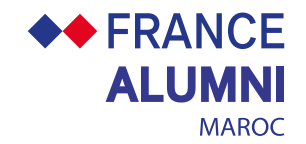

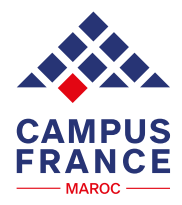

| 1 2 3 4   Demande de visa                                                                      |                                                                                                    |
|------------------------------------------------------------------------------------------------|----------------------------------------------------------------------------------------------------|
| FAIRE LA DEMANDE DE VISA DE CIRCULATION                                                        |                                                                                                    |
| Inscrivez-vous sur le site France-visas et créez un co                                         | mpte : https://www.france-visas.gouv.fr/ 7                                                                                                    |
| Sur la page d'accueil, vous pouvez utiliser l'assistant                                        | visa (Avez-vous besoin d'un visa ?) pour déterminer                                                                                                    |
| le type de visa dont vous avez besoin et pour connaît                                          | re la liste des pièces à joindre au dossier.                                                                                                    |
| Pour créer un compte ou accéder à votre compte d<br>demande de visa » :                        | éjà créé, sélectionnez la rubrique « Effectuez votre                                                                                                    |
| GOUVERNEMENT france-visas.gouv.fr<br>Litori<br>Litori<br>Eguite<br>Praternite<br>Fraternite    | français \$ Recherche Q                                                                                                    |
| Informations générales 👻 Tourisme / Séjour privé 👻 Motif professionnel 👻 Etudier / Se former 👻 | Motif familial 🔻 Votre arrivée en France Questions fréquentes                                                                                                    |
|                                                                                                |                                                                                                    |
| Bienvenue sur France-Visas<br>Avez-vous besoin d'un vis                                        | a ?<br>Effectuez votre demande de visa<br>Suivez votre demande de visa                                                                                                    |
|                                                                                                | <b>Créer un compte</b><br>Les champs annotés d'un * sont obligatoires.                                                                                                    |
|                                                                                                | Nom *                                                                                                    |
| $\rightarrow$                                                                                  | Nom                                                                                                    |
| _                                                                                              | Prénom *                                                                                                    |
| Deur créar un compte vous devez                                                                |                                                                                                    |
| renseigner : nom, prénom, adresse                                                              | Adresse électronique *                                                                                                    |
| electronique et langue dans laquelle<br>vous souhaitez faire votre demande.                    | Vérification de l'adresse électronique *                                                                                                    |
| Vous serez ensuite invité à créer                                                              | Vérification de l'adresse électronique                                                                                                    |
| votre mot de passe :                                                                           | Langue dans laquelle vous souhaitez renseigner votre demande de<br>visa *                                                                                                    |
| $\rightarrow$                                                                                  | Français                                                                                                    |
|                                                                                                | Saisissez le mot de passe de votre choix. Il doit être différent de vos 5 derniers mots de passe et doit contenir 12 caractères minimum dont au moins 1 chiffre [0 à 9] et 1 lettre en majuscule. Les caractères spéciaux sont autorisés, hormis les caractères suivants % & <= >   " |
|                                                                                                | Mot de passe *                                                                                                    |
|                                                                                                |                                                                                                    |

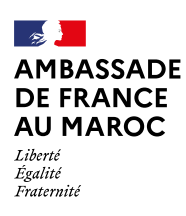

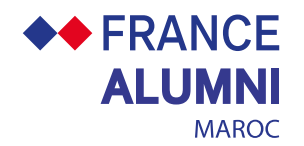

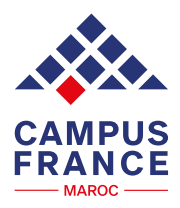

| Saisissez votre formulaire en ligne et prenez v                                                                                              | votre rendez-vous :                                                                                                    |
|----------------------------------------------------------------------------------------------------|----------------------------------------------------------------------------------------------------|
| Vous êtes guidé durant toute la procédure d<br>étapes : données sur le motif de votre séjo<br>antécédents de visa, données sur votre séjo    | e saisie du formulaire en ligne qui se déroule en plusier<br>ur, vos informations personnelles (nom, prénom, etc), v<br>our (hébergement, etc.) et vos contacts :          |
| Votre séjour                                                                                                    |                                                                                                    |
| Lieu de résidence et de dépôt de la demande *<br>Sélectionnez le lieu de dépôt de la demande, il s'agit normalement du pays où vous résidez. | Ville de dépôt de la demande *<br>Sélectionnez la ville où vous déposerez votre demande, il s'agit normalement de la ville la plus proche de<br>votre résidence            |
| Type de visa demandé *<br>Sélectionnez la durée de votre séjour.                                                                             | Destination principale du séjour *<br>Sélectionnez le pays ou le territoire qui est la destination principale de votre séjour.                                             |
| Votre document de voyage                                                                                                    |                                                                                                    |
| Autorité émettrice du document de voyage *<br>Sélectionnez l'autorité qui a établi votre document de voyage (passeport).                     | Document de voyage *<br>Sélectionnez le document que vous utiliserez pendant votre séjour. La liste comporte uniquement les<br>documents de voyage reconnus par la France. |
| Numéro de document de voyage *<br>Saisissez le numéro de votre document de voyage                                                            |                                                                                                    |
| Date de délivrance *<br>Indiquez la date de délivrance de votre document de voyage.                                                          | Date d'expiration *<br>Indiquez la date d'expiration de votre document de voyage.                                                                                          |
|                                                                                                    |                                                                                                    |

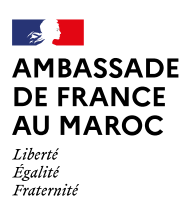

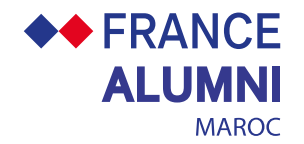

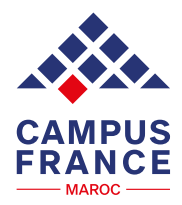

|                                                                                                    | Ů                                                                                                    | 4   Demai                                                                                                    | iue ue visa                                                                                                    |                                                                                                    |
|----------------------------------------------------------------------------------------------------|----------------------------------------------------------------------------------------------------|----------------------------------------------------------------------------------------------------|----------------------------------------------------------------------------------------------------|----------------------------------------------------------------------------------------------------|
| Une fois<br>laquelle                                                                                                    | s le formul<br>vous ajou                                                                                                    | aire renseigné,<br>terez votre dipl                                                                                                    | le récapitulati<br>lôme) vous sei                                                                                                    | f modifiable de votre saisie et la liste des pièces à fournin<br>ront communiqués :                                                                                                    |
| Etape 6 sur 6                                                                                                    |                                                                                                    |                                                                                                    |                                                                                                    |                                                                                                    |
| Formulaire :                                                                                                    | Vos justificat                                                                                                    | ifs                                                                                                    |                                                                                                    |                                                                                                    |
| Etape suivante : Tarif                                                                                                    | applicable                                                                                                    |                                                                                                    |                                                                                                    |                                                                                                    |
| Le jour de votre                                                                                                    | rendez-vous, m                                                                                                    | erci de vous présenter r                                                                                                    | muni de :                                                                                                    |                                                                                                    |
| > Votre passepo<br>derniers visas ol                                                                                                    | ort ou tout autre<br>otenus                                                                                                    | document de voyage (                                                                                                    | contenant au moins d                                                                                                    | eux pages vierges consécutives) + photocopie de la page identité de ce document et de                                                                                                    |
| > Originaux + pł                                                                                                    | notocopie de l'e                                                                                                    | nsemble des document                                                                                                    | ts listés ci-dessous, tra                                                                                                    | duits en Français ou Anglais.                                                                                                    |
| Attention : l'abs<br>des documents                                                                                                    | sence d'un ou pl<br>et des informat                                                                                                    | usieurs de ces documer<br>ions complémentaires.                                                                                                    | nts peut aboutir au ref                                                                                                    | us du visa demandé. Le service des visas compétent se réserve le droit de vous demande                                                                                                    |
| Pré-requis                                                                                                    |                                                                                                    |                                                                                                    |                                                                                                    |                                                                                                    |
| Photograp                                                                                                    | hie d'identité.<br>A titulaire d'un c                                                                                                    | locument de vevere of                                                                                                    | ficial présentation ob                                                                                                    | livetaira d'una nota varbala                                                                                                    |
| Si vous ete                                                                                                    | tes pas un resso                                                                                                    | rtissant de votre pavs d                                                                                                    | e résidence : preuve d                                                                                                    | igatoire à une note verbaie.<br>e votre résidence lévale dans ce pays (titre de séjour)                                                                                                    |
| Un docum<br>date à laqu<br>d'expiratio                                                                                                    | ent de voyage, o<br>Jelle vous avez p                                                                                                    | lélivré depuis moins de<br>prévu de guitter l'Espace                                                                                                    | 10 ans, comportant a                                                                                                    | u minimum deux pages vierges, d'une durée de validité supérieure d'au moins 3 mois à la                                                                                                    |
| écran final y<br>rmulaire et                                                                                                    | vous rapp<br>la liste des                                                                                                    | é. Veillez à transmettre<br>elle les élémer<br>s pièces.                                                                                                    | (numériser) TOUTES I                                                                                                    | de long séjour, d'une durée de validité supérieure d'au moins trois mois à la date<br>ES PAGES de votre document de voyage comportant des visas, cachets d'entrée et sorti                                                                                                    |
| écran final s<br>rmulaire et<br>France s<br>https://                                                                                                    | vous rapp<br>la liste des<br>Visas vous                                                                                                    | é. Veillez à transmettre<br>elle les élémer<br>s pièces.<br>s dirige ensuite<br>sas.gouv.fr/ma                                                                                                    | (numériser) TOUTES L<br>nts à présente<br>vers la prise c<br>roc ↗                                                                                                    | de long séjour, d'une durée de validité supérieure d'au moins trois mois à la date<br>LES PAGES de votre document de voyage comportant des visas, cachets d'entrée et sorti<br>er le jour de votre dépôt et vous permet d'imprimer vo                                                                                                    |
| écran final y<br>rmulaire et<br>France V<br>https://                                                                                                    | vous rapp<br>la liste des<br>Visas vous<br>/france-vis                                                                                                    | é. Veillez à transmettre<br>elle les élémer<br>s pièces.<br>s dirige ensuite<br>sas.gouv.fr/ma                                                                                                    | vers la prise o<br>roc 7                                                                                                    | de long séjour, d'une durée de validité supérieure d'au moins trois mois à la date<br>LES PAGES de votre document de voyage comportant des visas, cachets d'entrée et sorti<br>er le jour de votre dépôt et vous permet d'imprimer vo                                                                                                    |
| écran final y<br>rmulaire et<br>France y<br>https://<br>Etape 1 sur 2<br>Rendez-vous :                                                                                                    | vous rapp<br>la liste des<br>Visas vous<br>/france-vis                                                                                                    | é. Veillez à transmettre<br>elle les élémer<br>s pièces.<br>s dirige ensuite<br>sas.gouv.fr/ma<br>lez-vous                                                                                                    | (numériser) TOUTES (<br>nts à présente<br>vers la prise c<br>roc ↗                                                                                                    | de long séjour, d'une durée de validité supérieure d'au moins trois mois à la date<br>LES PAGES de votre document de voyage comportant des visas, cachets d'entrée et sorti<br>er le jour de votre dépôt et vous permet d'imprimer vo                                                                                                    |
| écran final y<br>rmulaire et<br>France y<br>https://<br>Etape 1 sur 2<br>Rendez-vous :<br>Etape suivante : Finalise                                                                                                    | vous rapp<br>la liste des<br>Visas vous<br>/france-vis<br>Prise de rend                                                                                                    | é. Veillez à transmettre<br>elle les élémer<br>s pièces.<br>s dirige ensuite<br>sas.gouv.fr/ma<br>lez-vous                                                                                                    | (numériser) TOUTES L<br>nts à présente<br>vers la prise c<br>roc ↗                                                                                                    | de long séjour, d'une durée de validité supérieure d'au moins trois mois à la date<br>LES PAGES de votre document de voyage comportant des visas, cachets d'entrée et sorti<br>er le jour de votre dépôt et vous permet d'imprimer vo<br>de rendez-vous auprès de TLS :                                                                                                    |
| écran final y<br>rmulaire et<br>France y<br>https://<br>Etape 1 sur 2<br>Rendez-vous :<br>Etape suivante : Finalisa                                                                                                    | vous rapp<br>la liste des<br>Visas vous<br>/france-vis<br>Prise de rend                                                                                                    | é. Veillez à transmettre<br>elle les élémer<br>s pièces.<br>s dirige ensuite<br>sas.gouv.fr/ma<br>dez-vous                                                                                                    | vers la présente                                                                                                    | de long séjour, d'une durée de validité supérieure d'au moins trois mois à la date<br>LES PAGES de votre document de voyage comportant des visas, cachets d'entrée et sorti<br>er le jour de votre dépôt et vous permet d'imprimer vo<br>de rendez-vous auprès de TLS :                                                                                                    |
| écran final y<br>rmulaire et<br>France y<br>https://<br>Etape 1 sur 2<br>Rendez-vous :<br>Etape suivante : Finalisz<br>Vous devez vous<br>Vous trouverez le<br>France métropoli                                                                                                    | vous rapp<br>la liste des<br>Visas vous<br>/france-vis<br>Prise de rend<br>ation<br>présenter au cer<br>s informations n<br>taine - Visa de ce                                                                                                    | é. Veillez à transmettre<br>elle les élémer<br>s pièces.<br>s dirige ensuite<br>sas.gouv.fr/ma<br>dez-vous<br>tre des visas pour dépos<br>écessaires pour prendre<br>pour séjour                                                                                                    | vers la présente<br>vers la prise o<br>roc 7                                                                                                    | de long séjour, d'une durée de validité supérieure d'au moins trois mois à la date<br>LES PAGES de votre document de voyage comportant des visas, cachets d'entrée et sorti<br>er le jour de votre dépôt et vous permet d'imprimer vo<br>de rendez-vous auprès de TLS :<br>s ci-denous accompagnee: des pièces justificatives.                                                                                                    |
| écran final y<br>rmulaire et<br>France V<br>https://<br>Etape 1 sur 2<br>Rendez-vous :<br>Etape suivante : Finalisz<br>Vous devez vous y<br>Vous trouverez le<br>France métropoli                                                                                                    | vous rapp<br>la liste des<br>Visas vous<br>/france-vis<br>Prise de rend<br>ation<br>présenter au cer<br>s informations n<br>taine - Visa de co                                                                                                    | é. Veillez à transmettre<br>elle les élémer<br>s pièces.<br>s dirige ensuite<br>sas.gouv.fr/ma<br>dez-vous<br>tre des visas pour dépos<br>écessaires pour prendre<br>purt séjour                                                                                                    | (numériser) TOUTES L<br>nts à présente<br>vers la prise c<br>roc 7                                                                                                    | de long séjour, d'une durée de validité supérieure d'au moins trois mois à la date<br>ES PAGES de votre document de voyage comportant des visas, cachets d'entrée et sorti<br>er le jour de votre dépôt et vous permet d'imprimer vo<br>de rendez-vous auprès de TLS :<br>s ci-denous accompagnées les pièces justificatives.<br>la page de votre lieu de résidence.                                                                                                    |
| <ul> <li>Controlled a control of toute a control of toute a control of toute a control of tout a control of tout a c</li></ul> | vous rapp<br>la liste des<br>Visas vous<br>/france-vis<br>Prise de rend<br>ation<br>présenter au cer<br>s informations n<br>taine - Visa de co<br>en cette case, j'a<br>en pris contact a<br>git d'un centre c                                            | é. Veillez à transmettre elle les élémer s pièces. s dirige ensuite sas.gouv.fr/ma lez-vous tre des visas pour dépos écessaires pour prendre purt séjour FRA1RA20247083632 tteste que : vec mon centre des visas ù le rendez-vous est obl                                                                                                    | Ints à présente<br>vers la prise o<br>roc 7                                                                                                    | de long séjour, d'une durée de validité supérieure d'au moins trois mois à la date<br>ES PAGES de votre document de voyage comportant des visas, cachets d'entrée et sorti<br>er le jour de votre dépôt et vous permet d'imprimer vo<br>de rendez-vous auprès de TLS :<br>s ci-de sous accompagnee, les pièces justificatives.<br>la page de votre lieu de résidence.                                                                                                    |
| écran final y<br>rmulaire et<br>France \<br>https://<br>Etape 1 sur 2<br>Rendez-vous :<br>Etape suivante : Finalise<br>Vous devez vous  <br>Vous devez vous  <br>Vous trouverez le<br>France métropolir<br>><br>En cocha<br>J'ai bia<br>S'il s'a                                                                                                    | vous rapp<br>la liste des<br>Visas vous<br>/france-vis<br>Prise de rend<br>ation<br>présenter au cer<br>s informations n<br>taine - Visa de co<br>nt cette case, j'a<br>en pris contact a<br>git d'un centre c                                            | <ul> <li>é. Veillez à transmettre</li> <li>elle les élémers</li> <li>s pièces.</li> <li>s dirige ensuite</li> <li>sas.gouv.fr/ma</li> <li>dez-vous</li> <li>tre des visas pour dépos</li> <li>écessaires pour prendre</li> <li>pourt séjour</li> <li>FRA1RA20247083632</li> <li>tteste que :</li> <li>vec mon centre des visas</li> <li>iù le rendez-vous est obl</li> </ul> | (numériser) TOUTES I<br>nts à présente<br>vers la prise c<br>roc ↗<br>ser les demandes listée<br>votre rendez-vous su<br>is.<br>ligatoire, une date de re                                                                                                    | de long séjour, d'une durée de validité supérieure d'au moins trois mois à la date<br>ES PAGES de votre document de voyage comportant des visas, cachets d'entrée et sorti<br>er le jour de votre dépôt et vous permet d'imprimer vo<br>de rendez-vous auprès de TLS :<br>s ci-devous accompagnee, les pièces justificatives.<br>la page de votre lieu de résidence.                                                                                                    |
| <ul> <li>Controller and the second second secon</li></ul> | vous rapp<br>la liste des<br>Visas vous<br>/france-vis<br>Prise de rend<br>ation<br>présenter au cer<br>s informations n<br>taine - Visa de ce<br>en pris contact a<br>git d'un centre c                                                                  | é. Veillez à transmettre elle les élémer s pièces. s dirige ensuite sas.gouv.fr/ma lez-vous tre des visas pour dépos écessaires pour prendre purt séjour FRA1RA20247083632 tteste que : vec mon centre des visas ù le rendez-vous est obl                                                                                                    | e schengen OO, en cas<br>(numériser) TOUTES I<br>nts à présente<br>vers la prise o<br>roc 7<br>ser les demandes listée<br>votre rendez-vous su<br>is.<br>ligatoire, une date de re                                                                           | de long séjour, d'une durée de validité supérieure d'au moins trois mois à la date<br>ES PAGES de votre document de voyage comportant des visas, cachets d'entrée et sorti<br>er le jour de votre dépôt et vous permet d'imprimer vo<br>de rendez-vous auprès de TLS :<br>s ci-de sous accompagnece des pièces justificatives.<br>la page de votre lieu de résidence.<br>endez-vous m'a bien été attribuée.                                                                                       |
| <ul> <li>Controller and the second second secon</li></ul> | vous rapp<br>la liste des<br>Visas vous<br>/france-vis<br>/france-vis<br>ation<br>présenter au cerr<br>s informations n<br>taine - Visa de co<br>nt cette case, j'a<br>en pris contact a<br>git d'un centre co<br>e rendez-vous, vo<br>rt aboutir à la no | é. Veillez à transmettre elle les élémer s pièces. s dirige ensuite sas.gouv.fr/ma dez-vous tre des visas pour dépos écessaires pour prendre pour séjour FRA1RA20247083632 tteste que : vec mon centre des visa ò le rendez-vous est obl ous devrez vous présente n délivrance du visa soli                                                                                  | e schlenger (ou, er cas<br>(numériser) TOUTES I         nts à présente         vers la prise c         roc 기         ser les demandes listée         votre rendez-vous su         is,<br>ligatoire, une date de re         er muni de l'ensemble o<br>icité. | de long séjour, d'une durée de validité supérieure d'au moins trois mois à la date<br>LES PAGES de votre document de voyage comportant des visas, cachets d'entrée et sorti<br>er le jour de votre dépôt et vous permet d'imprimer vo<br>de rendez-vous auprès de TLS :<br>s ci-de rous accompagnes, des pièces justificatives.<br>la page de votre lieu de résidence.<br>endez-vous m'a bien été attribuée.<br>des originaux de vos pièces justificatives. L'absence d'un ou de plusieurs de ces |

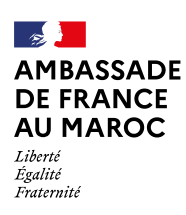

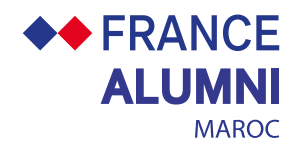

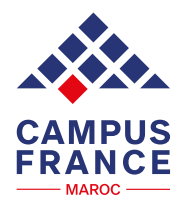

~

V

2 3 Sur le module de prise de rendez-vous de TLS, sélectionnez le visa « court séjour - Alumnus ». Veuillez sélectionner votre motif du voyage Long séjour (>90 jours) - Visa de retour Jeux olympiques Long séjour (>90 jours) - Etudes Court séjour (<90 jours) - Etudes Long séjour (>90 jours) - Prise de fonctions officielles Court séjour (<90 jours) - Visite officielle Court séjour (<90 jours) - Raison médicales Long séjour (>90 jours) - Visiteur Long séjour (>90 jours) - Installation familiale ou privée (mineur) Long séjour (>90 jours) - Installation familiale ou privée (majeur) Long séjour (>90 jours) - Autre Long séjour (>90 jours) - Stage salarié Long séjour (>90 jours) - Travailler Long séjour (>90 jours) - Passeport Talents - Talents internationaux Court séjour (<90 jours) - Alumnus Court séjour (<90 jours) - Tourisme Court séjour (<90 jours) - Visite familiale ou privée Court séjour (<90 jours) - Travailler

> Au dépôt, vous préciserez que vous êtes Alumni et que vous disposez de votre justificatif d'études en France.